# BIENVENIDOS A LA FORMACIÓN DE FUNDACIÓN TRILEMA.

Desde vuestro centro os van a pasar un enlace, parecido a este:

# <u>https://formacion.campustrilema.org/course/viw.p</u> <u>hp?d=21</u> (este es falso, dará error)

Y te pasarán una clave: formarse10 (ejemplo falso)

# Cuando pinches en el enlace te llevará a una página como esta

|                                                                                                    | ■ formacion.campustrilema.org                                                                                                    |
|----------------------------------------------------------------------------------------------------|----------------------------------------------------------------------------------------------------|
| CAMPUS                                                                                                    | <b>TRILEMA</b>                                                                                                    |
| PÁGINA PRINCIPAL PERFIL                                                                                                    | CALIFICACIONES ÁREA PERSONAL MENSAJES CURSOS                                                                                                    |
|                                                                                                    |                                                                                                    |
|                                                                                                    |                                                                                                    |
|                                                                                                    |                                                                                                    |
|                                                                                                    |                                                                                                    |
|                                                                                                    |                                                                                                    |
| Cursos                                                                                                    | ARS → Prueba Maite acceso a formador y asistentes 1 → Opciones de matriculación                                                                                             |
|                                                                                                    |                                                                                                    |
|                                                                                                    |                                                                                                    |
|                                                                                                    |                                                                                                    |
| ≡ Navegación —                                                                                                    | Opciones de matriculación                                                                                                    |
|                                                                                                    |                                                                                                    |
| Página Principal                                                                                                    | Prueba Maite acceso a formador y asistentes 1                                                                                                    |
| Páginas del sitio                                                                                                    | Prueba 1 Entrada Click                                                                                                    |
|                                                                                                    |                                                                                                    |
| PRESENCIAL Y WEBINARS                                                                                                    |                                                                                                    |
|                                                                                                    |                                                                                                    |
| 🗊 Prueba Maite acceso a                                                                                                    | ACCEDE AL CONTENIDO                                                                                                    |
| Prueba Maite acceso a<br>formador y asistentes 1                                                                                                    | ACCEDE AL CONTENIDO                                                                                                    |
| <ul> <li>Prueba Maite acceso a<br/>formador y asistentes 1</li> <li>Pajarillos Infantil y<br/>Primaria. 1910101141</li> </ul>                                                                                                    | ACCEDE AL CONTENIDO ✓ Auto-matriculación (Estudiante)                                                                                                    |
| <ul> <li>Prueba Maite acceso a<br/>formador y asistentes 1</li> <li>Pajarillos Infantil y<br/>Primaria. 1910101141</li> <li>ED Pajarillos 2011021</li> </ul>                                                                                                    | ACCEDE AL CONTENIDO ✓ Auto-matriculación (Estudiante)                                                                                                    |
| <ul> <li>Prueba Maite acceso a<br/>formador y asistentes 1</li> <li>Pajarillos Infantil y<br/>Primaria. 1910101141</li> <li>ED Pajarillos 2011021</li> <li>CEIP Virgen del Rosario</li> </ul>                                                                                                    | ACCEDE AL CONTENIDO     ✓ Auto-matriculación (Estudiante)      Para acceder a este curso debe logarse con su usuario o crear una cuenta pinchando en "Continua              |
| <ul> <li>Prueba Maite acceso a<br/>formador y asistentes 1</li> <li>Pajarillos Infantil y<br/>Primaria. 1910101141</li> <li>ED Pajarillos 2011021</li> <li>CEIP Virgen del Rosario<br/>1910101295</li> </ul>                                                                                                    | ACCEDE AL CONTENIDO     ✓ Auto-matriculación (Estudiante)     Para acceder a este curso debe logarse con su usuario o crear una cuenta pinchando en "Continua     Continuar |
| <ul> <li>Prueba Maite acceso a<br/>formador y asistentes 1</li> <li>Pajarillos Infantil y<br/>Primaria. 1910101141</li> <li>ED Pajarillos 2011021</li> <li>CEIP Virgen del Rosario<br/>1910101295</li> <li>SAN IGNACIO DE LOYOLA.<br/>EVALUACIÓN</li> </ul>                                                                                                    | ACCEDE AL CONTENIDO     ✓ Auto-matriculación (Estudiante)     Para acceder a este curso debe logarse con su usuario o crear una cuenta pinchando en "Continua     Continuar |
| <ul> <li>Prueba Maite acceso a<br/>formador y asistentes 1</li> <li>Pajarillos Infantil y<br/>Primaria. 1910101141</li> <li>ED Pajarillos 2011021</li> <li>CEIP Virgen del Rosario<br/>1910101295</li> <li>SAN IGNACIO DE LOYOLA.<br/>EVALUACIÓN</li> <li>TITULACIONES UNIVERSITARIAS</li> </ul>                                                                 | ACCEDE AL CONTENIDO ✓ Auto-matriculación (Estudiante) Para acceder a este curso debe logarse con su usuario o crear una cuenta pinchando en "Continua" Continuar            |
| <ul> <li>Prueba Maite acceso a<br/>formador y asistentes 1</li> <li>Pajarillos Infantil y<br/>Primaria. 1910101141</li> <li>ED Pajarillos 2011021</li> <li>CEIP Virgen del Rosario<br/>1910101295</li> <li>SAN IGNACIO DE LOYOLA.<br/>EVALUACIÓN</li> <li>TITULACIONES UNIVERSITARIAS</li> <li>CURSOS EDUCACIÓN ONLINE</li> </ul>                                | ► Auto-matriculación (Estudiante) Para acceder a este curso debe logarse con su usuario o crear una cuenta pinchando en "Continua" Continuar                                |
| <ul> <li>Prueba Maite acceso a<br/>formador y asistentes 1</li> <li>Pajarillos Infantil y<br/>Primaria. 1910101141</li> <li>ED Pajarillos 2011021</li> <li>ECIP Virgen del Rosario<br/>1910101295</li> <li>SAN IGNACIO DE LOYOLA.<br/>EVALUACIÓN</li> <li>TITULACIONES UNIVERSITARIAS</li> <li>CURSOS EDUCACIÓN ONLINE</li> <li>SALUD INTEGRAL ONLINE</li> </ul> | ✓ Auto-matriculación (Estudiante) Para acceder a este curso debe logarse con su usuario o crear una cuenta pinchando en "Continua" Continuar                                |

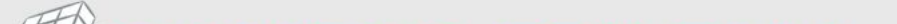

#### Selecciona continuar

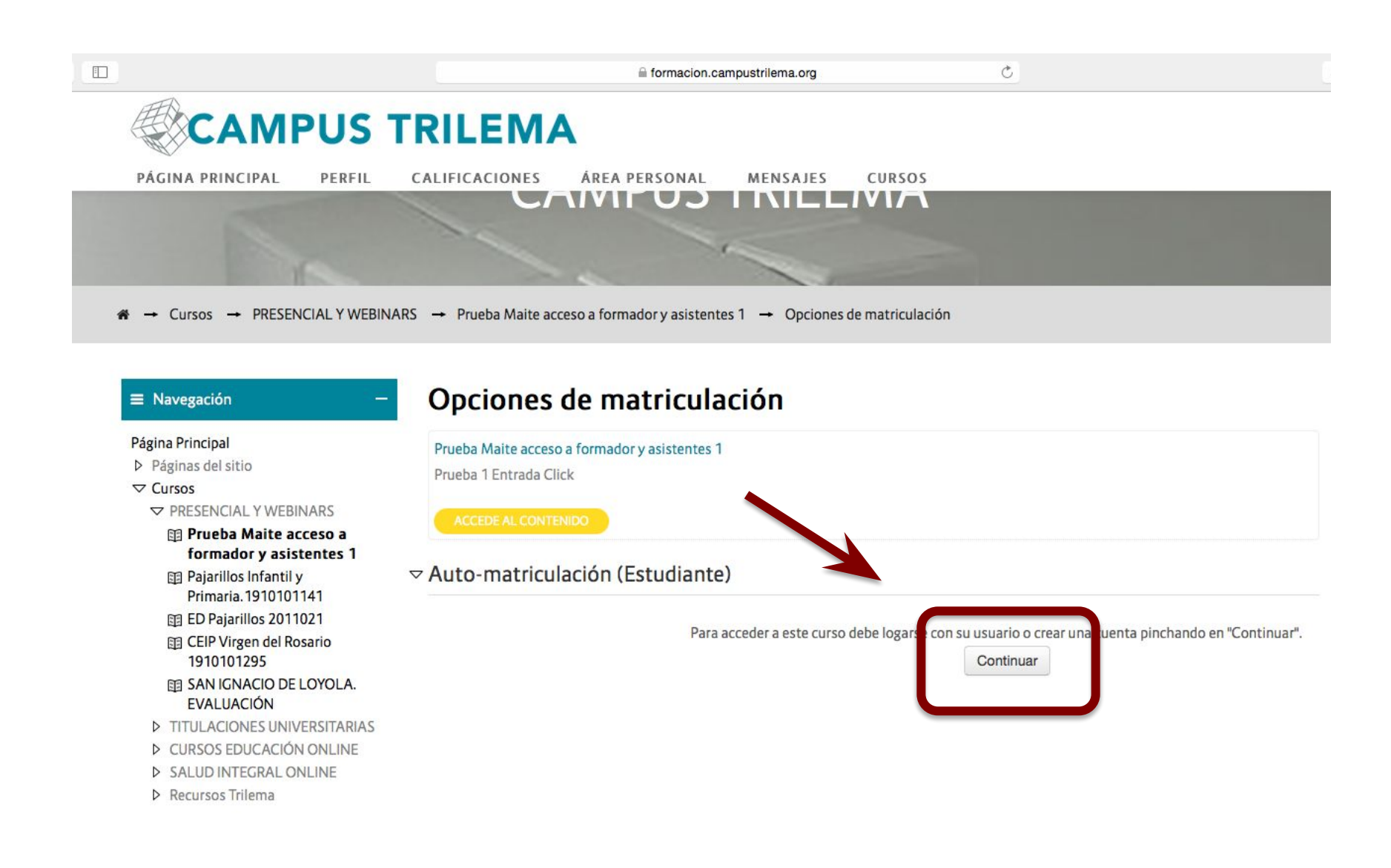

(FFA)

# Si tienes usuario de otros curso, introduce y acepta.

![](_page_3_Figure_1.jpeg)

### Si NO tienes usuario REGISTRATE. Pero te guiamos si lo necesitas.

![](_page_4_Figure_1.jpeg)

### Introduce tus datos.

|                                               |                                                                       | Germacion.campustrilema.org                           | Ċ                                             |                   |  |
|-----------------------------------------------|-----------------------------------------------------------------------|-------------------------------------------------------|-----------------------------------------------|-------------------|--|
| Catalog Search Courses                        | Q                                                                     |                                                       |                                               | ACCEDER           |  |
| CAMPUS                                        | TRILEMA                                                               |                                                       |                                               |                   |  |
| PÁGINA PRINCIPAL PERFIL                       | CALIFICACIONES ÁR                                                     | EA PERSONAL MENSAJES CURSO                            | 5                                             |                   |  |
| Nueva cuenta                                  |                                                                       |                                                       |                                               |                   |  |
|                                               |                                                                       |                                                       |                                               |                   |  |
| ¬ Crear un nuevo usuario y co                 | ntraseña para acceder al                                              | l sistema                                             |                                               |                   |  |
| Nombre de usuario *                           |                                                                       |                                                       |                                               |                   |  |
|                                               | La contraseña debería tener al men<br>no alfanuméricos como *, -, o # | os 8 caracter(es), al menos 1 dígito(s), al menos 1 m | inúscula(s), al menos 1 mayúscula(s), al meno | os 1 caracter(es) |  |
| Contraseña *                                  |                                                                       |                                                       |                                               |                   |  |
| ▽ Por favor, escriba algunos d                | atos sobre usted                                                      |                                                       |                                               |                   |  |
| Dirección de correo *                         |                                                                       |                                                       |                                               |                   |  |
| Correo (de nuevo) *                           |                                                                       |                                                       |                                               |                   |  |
| Nombre *                                      |                                                                       |                                                       |                                               |                   |  |
| Apellido(s) *                                 |                                                                       |                                                       |                                               |                   |  |
| DNI / Pasaporte / Identificador<br>personal * |                                                                       |                                                       |                                               |                   |  |
| Ciudad *                                      |                                                                       |                                                       |                                               |                   |  |

# Puede que te ponga algunas normas, modifica sobre la marcha y guarda cambios.

|                              | a formacion.camp                                           | pustrilema.org       | Ċ                             |                                         | ₫ |  |
|------------------------------|------------------------------------------------------------|----------------------|-------------------------------|-----------------------------------------|---|--|
| CAMPUS                       | TRILEMA                                                    |                      |                               |                                         |   |  |
| PÁGINA PRINCIPAL PERFIL      | CALIFICACIONES ÁREA PERSONAL                               | MENSAJES             | CURSOS                        |                                         |   |  |
| Nueva cuenta                 |                                                            |                      |                               |                                         |   |  |
|                              |                                                            |                      |                               |                                         |   |  |
| ¬ Crear un nuevo usuario y c | ontraseña para acceder al sistema                          |                      |                               |                                         |   |  |
|                              |                                                            |                      |                               |                                         |   |  |
| Nombre de usuario *          | Sólo se permiten minúsculas                                |                      |                               |                                         |   |  |
|                              | Inma May                                                   |                      |                               |                                         |   |  |
|                              | La contraseña debería tener al menos 8 caracter(es), al me | enos 1 dígito(s), al | menos 1 minúscula(s), al meno | 1 mayúscula(s), al menos 1 caracter(es) |   |  |
|                              | no alfanuméricos como *,-, o #                             |                      |                               |                                         |   |  |
| Contraseña *                 | Las contraseñas deben tener al menos 1 dígito(s).          |                      |                               |                                         |   |  |
|                              |                                                            |                      |                               |                                         |   |  |
|                              |                                                            |                      |                               |                                         |   |  |
| ¬ Por favor, escriba algunos | latos sobre usted                                          |                      |                               |                                         |   |  |
| Dirección de correo *        | inmaculada2501@amail.com                                   |                      |                               |                                         |   |  |
| Direction de Correo *        |                                                            |                      |                               |                                         |   |  |
|                              |                                                            |                      |                               |                                         |   |  |

| Correo (de nuevo) *                           | inmaculada2501@gmail.com |
|-----------------------------------------------|--------------------------|
| Nombre *                                      | Inma M                   |
| Apellido(s) *                                 | <u>Álvarez</u>           |
| DNI / Pasaporte / Identificador<br>personal * | 77507270E                |

# Algo falta, lee mensaje en rojo y modifica.

![](_page_7_Picture_1.jpeg)

#### Crear un nuevo usuario y contraseña para acceder al sistema

| Nombre de usuario * | io * El nombre de usuario sólo puede contener caracteres alfanuméricos, subrayado (_), guión (-), punto (.) o arroba (@)                                                               |  |  |  |  |  |
|---------------------|----------------------------------------------------------------------------------------------------|--|--|--|--|--|
|                     | inma may                                                                                                    |  |  |  |  |  |
|                     | La contraseña debería tener al menos 8 caracter(es), al menos 1 dígito(s), al menos 1 minúscula(s), al menos 1 mayúscula(s), al menos 1 caracter(es)<br>no alfanuméricos como *,-, o # |  |  |  |  |  |
| Contraseña *        |                                                                                                    |  |  |  |  |  |

#### ▽ Por favor, escriba algunos datos sobre usted

| Dirección de correo *          | inmaoulada2501@gmail.com              |
|--------------------------------|---------------------------------------|
| Correo (de nuevo) *            | i <del>nmasulada2591@gmail.ee</del> m |
| Nombre *                       | Inma M                                |
| Apellido(s) *                  | Á <del>liveroz</del>                  |
| DNI / Desserts / Identificades | 775070705                             |

# Te informa que te han escrito, ve a la bandeja de entrada de tu correo.

![](_page_8_Picture_1.jpeg)

![](_page_8_Picture_2.jpeg)

#### Abre el correo y sigue las instrucciones. Pero te seguimos acompañando si lo necesitas.

![](_page_9_Figure_1.jpeg)

# Este es el email. Pincha en el enlace y entras directamente en el curso.

![](_page_10_Figure_1.jpeg)

### Estas dentro, te damos la bienvenida. Damos a Continuar

![](_page_11_Picture_1.jpeg)

#### Estas dentro, ahora usa la clave que te dieron desde el cole. **BIENVENIDOS A LA FORMACIÓN DE** FUNDACIÓN TRILEMA. Ejemplo en la primera imagen Desde vuestro centro os van a pasar un enlace, parecido a este: https://formacion.campustrilema.org/course/ CAMPUS TRILEMA viw.php?d=21 (este es falso, dará error) ÁREA PERSONAL MENSAJES PÁGINA PRINCIPAL PERFIL CALIFICACIONES Y te pasarán una clave: formarse10 (ejemplo falso) → Cursos → PRESENCIAL Y WEBINARS → Prueba Maite acceso a formador y asistentes 1 → Matricularme en este curso → Opciones de matriculación Usuario Identificado Opciones de matriculación Prueba Maite acceso a formador y asistentes 1 P Prueba 1 Entrada Click Mary Álvarez

| ≡ Navegación —                                             | Clave de matriculación 📔 🔭 |
|------------------------------------------------------------|----------------------------|
| Página Principal<br>♥ Área personal<br>▶ Páginas del sitio | Matricularme               |
| ✓ Cursos ✓ PRESENCIAL Y WEBINARS                           |                            |

 Prueba Maite acceso a formador y asistentes 1
 Paiarilles lafantilui

# Ya en el curso. Para la sala virtual pincha la Q verde

Hay más archivos, documentos que podrás descargar. Recomendamos no cerrar esta ventana durante la formación para usarlos.

![](_page_13_Picture_2.jpeg)

### Entra en la sala virtual. Se abrirá una ventana nueva.

![](_page_14_Picture_1.jpeg)

■ Navegación

### Dale unos segundo que se cargue.

🔒 fundaciontrilema.clickmeeting.com/formaci\_n\_centro\_x\_sesi\_n\_3?I=ZmV5AQLjBRO8YKkNrz52M3Vhrz5aqzqvMxOmnTSkoaO2LzSaMKM5pachYzWyqRO8YKkNJz5fM3VtJz5aqzqvMxOBYKkNDUjgsROhAGyjZQV... 👰

![](_page_15_Picture_2.jpeg)

# Ya estarás con tus compañeros y la cara del formador en esa pequeña ventana, ahora negra.

|                          | Formación centro X. Sesión 3 |            | 💭 REC 🛛 🌐 ESPAÑOL                                                                                               | C PANTALLA COMPLETA                           | PANEL DE EVENTO                            |
|--------------------------|------------------------------|------------|----------------------------------------------------------------------------------------------------|-----------------------------------------------|--------------------------------------------|
| Su evento no se ha inici | ado Iniciar evento           | CIERCE     |                                                                                                    | <u>න</u> Asistentes (0/500)                   | 40 段                                       |
|                          |                              | SE AND     |                                                                                                    | PRESENTADORES                                 |                                            |
|                          |                              |            | 52                                                                                                    | S hittyde Matilton (organizada                | - G                                        |
|                          |                              |            |                                                                                                    |                                               |                                            |
|                          |                              |            |                                                                                                    |                                               |                                            |
|                          |                              |            | 🗅 VENTANA AV 🛛 🙆 🛞 🕃 🗌                                                                                          |                                               |                                            |
| Bienvenide               | o(a) al webinar:             |            |                                                                                                    |                                               |                                            |
| Form                     | ación centro X               | Seción 3   | 1.20                                                                                                    | E CHAT                                        | • {                                        |
| FOIII                    |                              | . Sesion S |                                                                                                    |                                               |                                            |
|                          |                              |            |                                                                                                    |                                               |                                            |
|                          | Organizador:                 |            |                                                                                                    |                                               |                                            |
|                          | Fundación Trilema            |            |                                                                                                    |                                               |                                            |
|                          |                              |            |                                                                                                    |                                               |                                            |
|                          |                              |            |                                                                                                    |                                               |                                            |
|                          |                              |            |                                                                                                    | Esta es su ver                                | tana de chat                               |
|                          |                              |            |                                                                                                    | Escriba su mensaje en el cua<br>comenzar la c | dro que aparece abajo para<br>onversación. |
|                          |                              |            |                                                                                                    |                                               |                                            |
| LITL                     |                              |            |                                                                                                    |                                               |                                            |
| Información del e        | evento                       |            |                                                                                                    |                                               |                                            |
|                          |                              |            | the second second second second second second second second second second second second second second second se | Escriba su mensaie                            |                                            |

# Los archivos descargables, puede haberlos de dos tipos.

![](_page_17_Picture_1.jpeg)

formador y asistentes 1

Participantes

# Este lo puedes descargar desde el inicio.

![](_page_18_Picture_1.jpeg)

### CAMPUS TRILEMA

![](_page_18_Picture_4.jpeg)

- Este otro lo podrás descargar a partir de una hora, por eso pone restringido y 17:45h
- Cuando el formador ha calculado que te hará falta. El formador te avisará para que vuelvas a descargártelo. Así que esta pantalla del curso no la cierres.

![](_page_19_Picture_2.jpeg)

A → Mis cursos → Prueba Maite acceso a formador y asistentes 1

| Usuario Identificado –  |                                                         |
|-------------------------|---------------------------------------------------------|
|                         | TEMA 1                                                  |
|                         | R Formación centro X. Sesión 3                          |
| Aary Álvarez            |                                                         |
| om in the second second | DOCUMENTOS DESCARGABLES                                 |
|                         | El formador de hoy                                      |
| Navegación –            | Material proyectado                                     |
| ágina Principal         | Restringido Disponible desde 24 de abril de 2020, 17:45 |
| Área personal           |                                                         |
| Páginas del sitio       |                                                         |
| Mis cursos              |                                                         |
| Brucha Maite access a   |                                                         |

Tu ventana estará sobre la presentación, vamos a aprender a desplazarla a la derecha, con símbolo llamado acoplar.

#### Mira siguiente diapo

![](_page_20_Picture_2.jpeg)

Te pondrás sobre el chat, pero verás la presentación al completo.

Puedes revertir el proceso con el mismo botón. Tantas veces como quieras.

|              | 🛜 💭 REC 🌐 ESPAÑOL | 🗧 PANTALLA COMPLETA 🕕 M PANEL DE EVEN                                                                                                    | то |
|--------------|-------------------|----------------------------------------------------------------------------------------------------|----|
| Clobateeting |                   | VENTANA AV   VENTANA AV   VENTANA AV <th></th> |    |
|              |                   |                                                                                                    |    |

Esta es su ventana de chat Escriba su mensaje en el cuadro que aparece abajo para comenzar la conversación. Si el profesor, de forma momentáneamente, te da la palabra te saldrán los iconos rojos de micro y/o cámara.

Él te abre la posibilidad, te da permiso, pero debes activarlos tú en tu dispositivo. Pincha encima y se pondrán en verde, entonces será efectivo.

![](_page_22_Picture_2.jpeg)

# Aquí he aceptado hablar por el micro, pero no he querido mostrarme. La elección final es tuya.

![](_page_23_Picture_1.jpeg)

#### Puedes participar en el chat, anímate.

Es posible que aparecen dos iconos, el de chat y el de preguntas. Pero si en el chat terminas con un interrogante (?) ya pasa a pregunta directamente. El paso contrario, volver a chat, no es automático debes seleccionarlo, aunque eso no es importante, tus frases se mostrarán.

![](_page_24_Figure_2.jpeg)

Quizás el formador te pida participación en pizarra o presentación. Te saldrán opciones al pie de la pantalla.

![](_page_25_Picture_1.jpeg)

Hay varias opciones de uso: lápiz, imagen, texto... el formador te guiará según cada momento.

![](_page_26_Picture_1.jpeg)

#### Pinchando sobre lápiz o puntero se despliegan las opciones

![](_page_27_Picture_1.jpeg)

#### Imagen se añade grande, pero puedes reducirla y recolocarla.

![](_page_28_Figure_1.jpeg)

#### Otra opción texto.

![](_page_29_Figure_1.jpeg)

Recomendamos cambiar de color y personalizar.

![](_page_30_Figure_1.jpeg)

Otra posibilidad formas. Círculo, cuadrado, triángulos, flechas para señalar...

![](_page_31_Picture_1.jpeg)

#### Puedes pedir la palabra, levantar la mano. Mira abajo, junto al chat.

![](_page_32_Picture_1.jpeg)

#### Salen varias opciones. Mirad como junto a mi nombre sale el icono que yo marque.

![](_page_33_Picture_1.jpeg)

#### Levantar mano, y aparece el símbolo

![](_page_34_Picture_1.jpeg)

#### O ayuda

![](_page_35_Picture_1.jpeg)

ESPERAMOS QUE ESTA GUÍA HAYA SIDO DE AYUDA A LOS QUE TENGÁIS MAYOR DIFICULTAD, Y UN REPASO RÁPIDO A LOS MÁS ÁGILES.